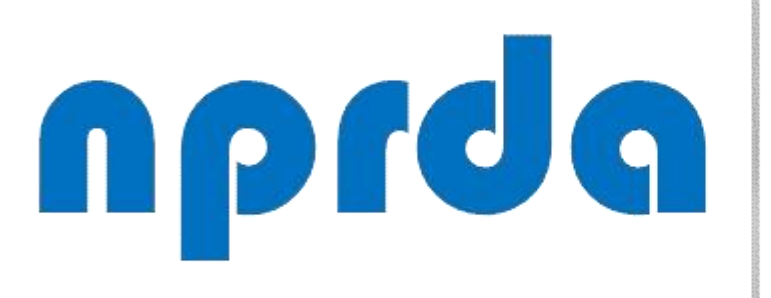

Nucleo de Produção de Recursos **D**idáticos e **A**udiovisuais

**NOTAS DE UMA** DISCIPLINA

#### TUTORIAL

## **APAGAR UMA NOTA** LANÇADA NO LIVRO DE

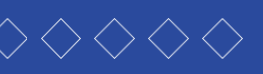

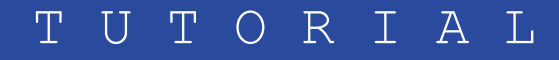

## PASSO 1:

Acessar o item "Notas" no menu principal da disciplina

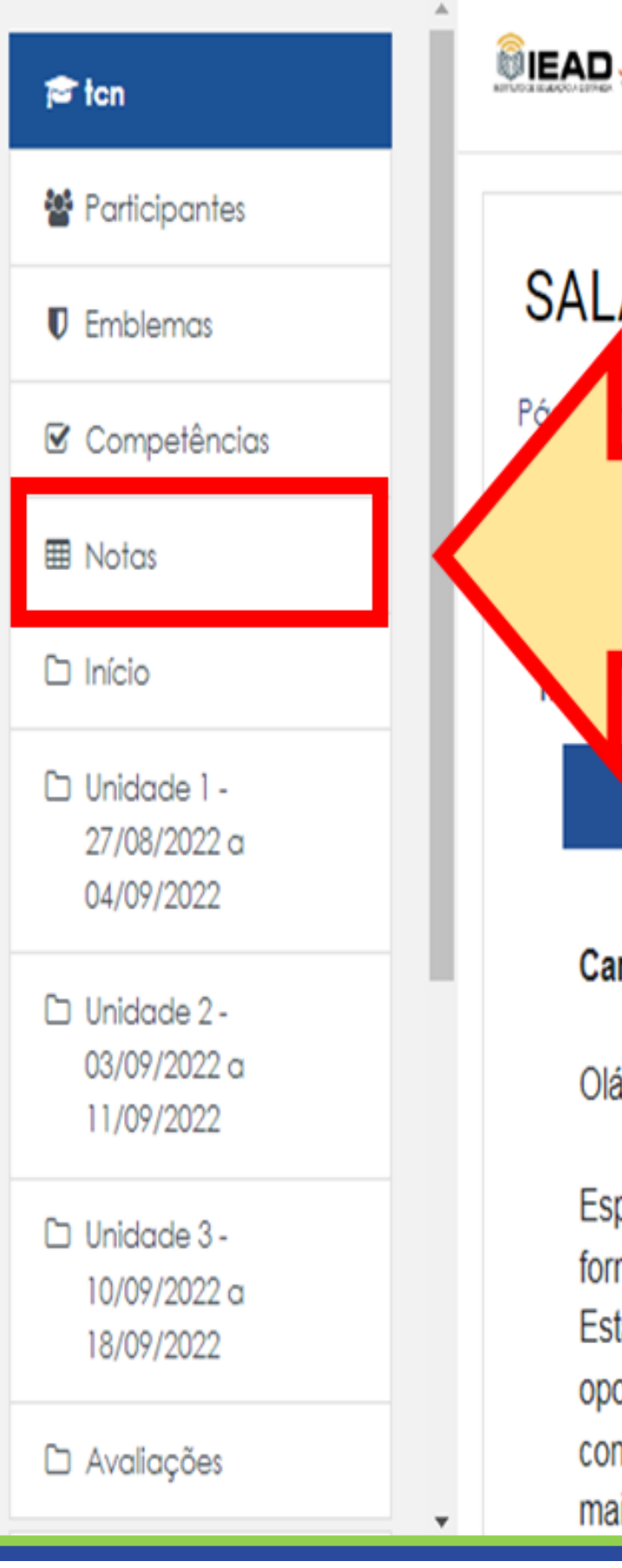

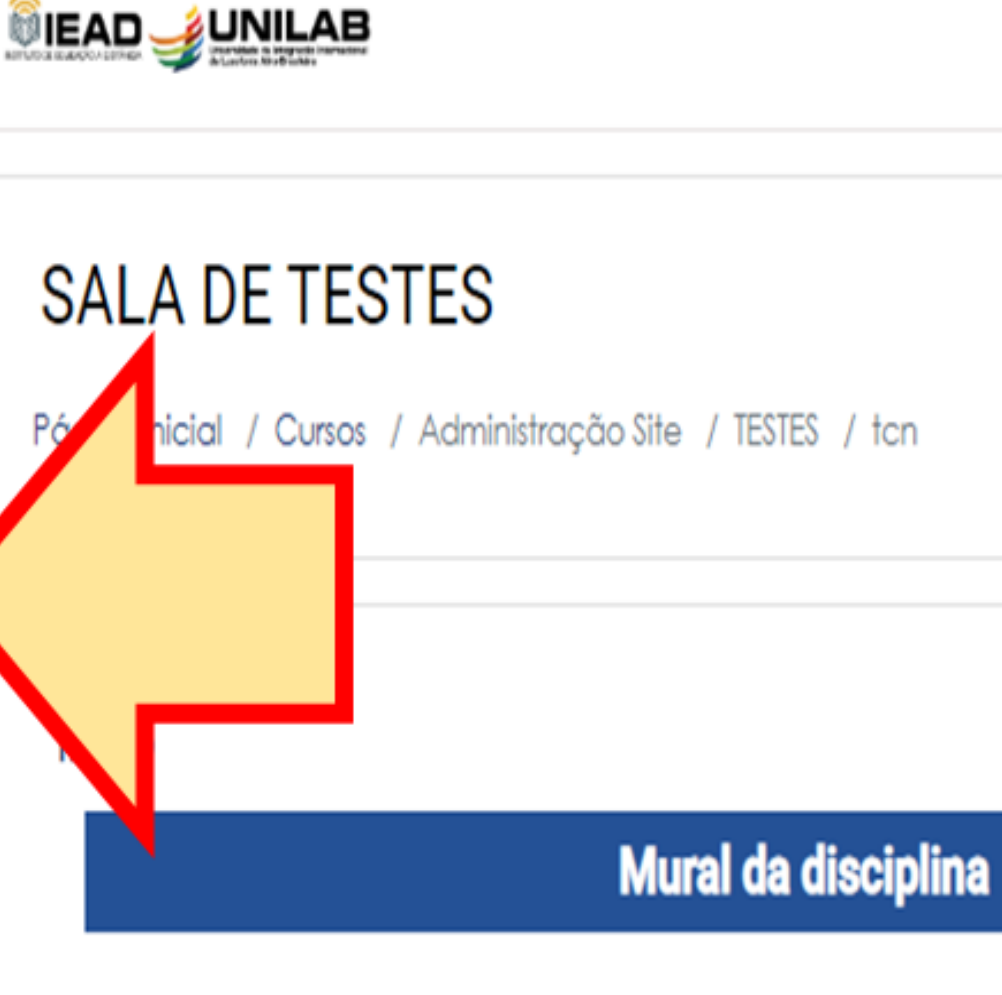

#### Caros alunos,

Olá, sejam muito bem-vindos a nossa disciplina!

Esperamos que estejam bem, com saúde e animação para iniciarmos essa trajetória formativa no Curso de Licenciatura Interdisciplinar em Ciências da Natureza, na UNILAB. Estamos iniciando a disciplina de Introdução ao Ensino de Ciências e nela teremos a oportunidade de aprender e relacionar a teoria com a prática, buscando ampliar nossos conhecimentos e aumentar a reflexão sobre o cenário do Ensino de Ciências para agregar mais conteúdo para a sua formação acadêmica. Nesta disciplina, temos como objetivo maior

#### **PASSO A PASSO**

#### Português - Brasil (pt\_br) 🔻 Buscar cursos Todos os cursos

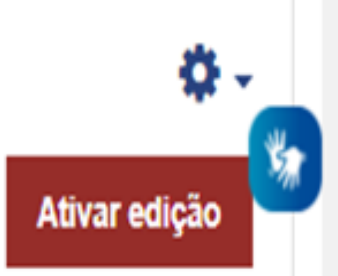

#### Acessibilidade

| A- A A+ 🕭 |           |
|-----------|-----------|
|           |           |
|           | (sempre?) |

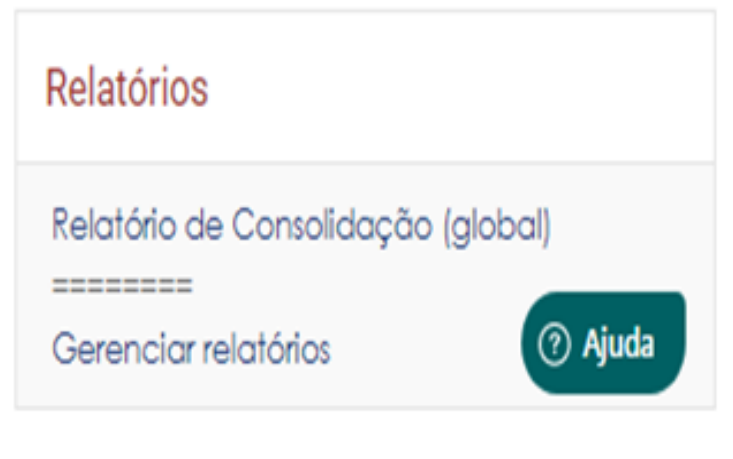

## PASSO 2:

Na tela seguinte, clique no botão "Ativar edição", que fica no canto superior direito.

| 🞓 ton                                     | <u> </u> |
|-------------------------------------------|----------|
| Participantes                             |          |
| Emblemas                                  |          |
| Competências                              | P        |
| III Notas                                 |          |
| 🗅 Início                                  | F        |
| Unidade 1 -<br>27/08/2022 a<br>04/09/2022 |          |
| Unidade 2 -<br>03/09/2022 a<br>11/09/2022 | ہ<br>1   |
| Unidade 3 -<br>10/09/2022 a<br>18/09/2022 | N<br>Si  |
| 🗅 Avaliações .                            | Ŧ        |

## IEAD 🚽 UNILAB SALA DE TESTES: Ver: Preferências: Relatório de notas digina inicial / Cursos / Administração Site / TESTES / tcn / Notas / Administração de notas / Re Relatório de notas Ver Configurações Escalas Letras Importar Relatório de notas Histórico de notas Relatório de resultados Grupos separados | Todos os participantes \$ Fodos os participantes: 175/175 Nome Todos A B C D E F G H I J K L M N O P Q R S T U V W X Y Z Cobrenome Todos A B C D E F G H I J K L M N O P Q R S T U V W X Y Z

**PASSO A PASSO** 

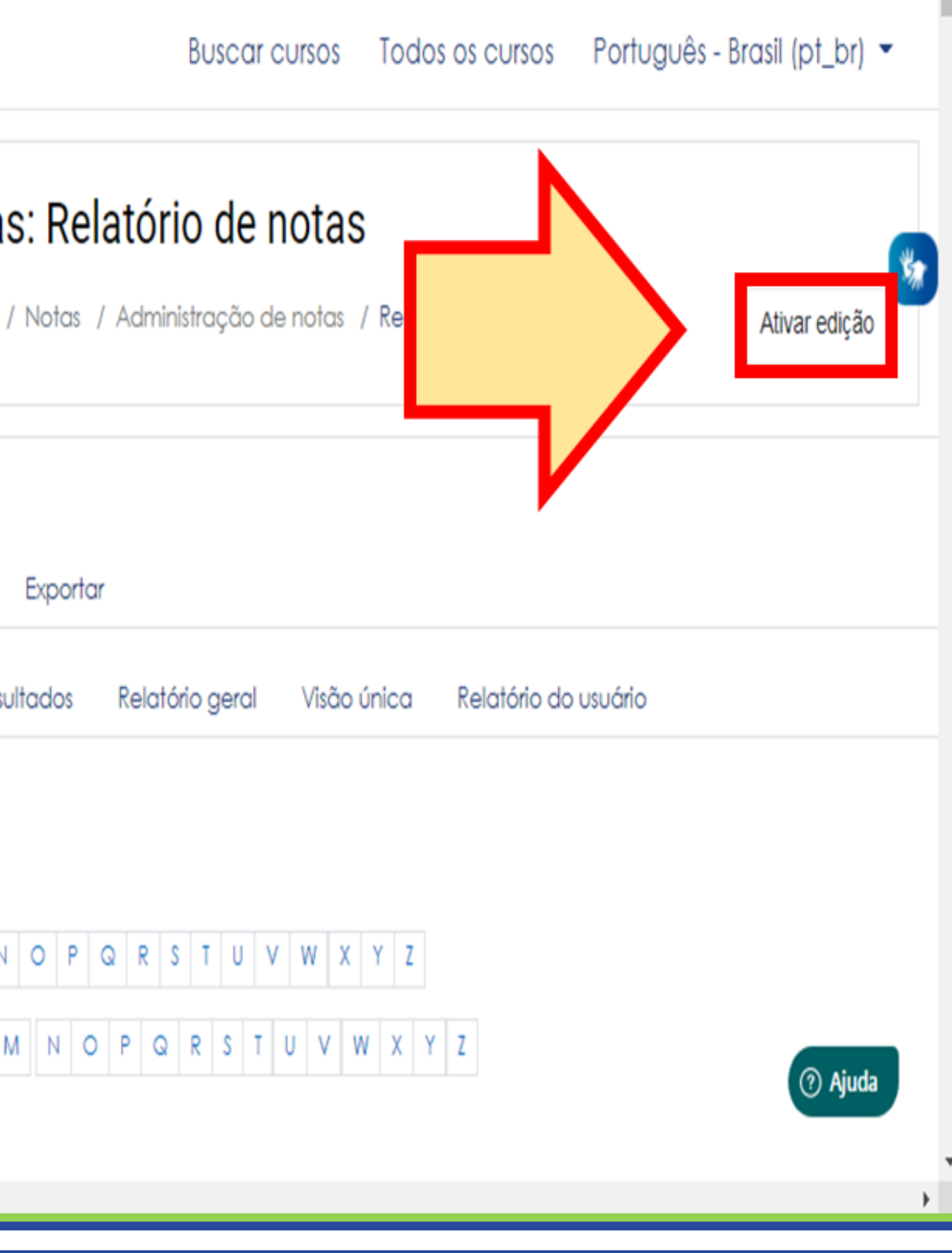

### PASSO 3:

Role a página para baixo e identifique no livro de notas a nota que deve ser apagada.

Perceba que uma nota que foi lançada direto no livro de notas possui uma cor diferenciada que a destaca das demais (também é importante lembrar que uma nota que foi lançada desta maneira só pode ser alterada nesta tela).

Tendo identificado a nota que deve ser apagada, clique no ícone da engrenagem relativo a esta nota.

| 🔁 ton           |                    |    |                                           |
|-----------------|--------------------|----|-------------------------------------------|
| 嶜 Participantes |                    |    |                                           |
| Emblemas        |                    |    |                                           |
| 🗹 Competências  |                    |    |                                           |
| III Notas       |                    |    |                                           |
| 🗅 Início        |                    |    |                                           |
| 🗅 Unidade 1 -   | Nome / Sobrenome 📤 | 1  | $ar{\mathcal{X}}$ atividades a distânci 🗘 |
| 27/08/2022 a    | Controles          | ¢  |                                           |
| 04/09/2022      | Aluno 1            | \$ |                                           |
| 🗅 Unidade 2 -   |                    | 0  | .9,                                       |
| 03/09/2022 a    |                    | ¢  |                                           |
| 11/09/2022      | Aluno 2            | 0  | 10                                        |
| 🗅 Unidade 3 -   |                    |    |                                           |
| 10/09/2022 a    | Aluno 3            | \$ |                                           |
| 18/09/2022      |                    | )  | 8,                                        |
|                 |                    | _  |                                           |

#### **PASSO A PASSO**

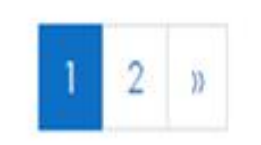

1

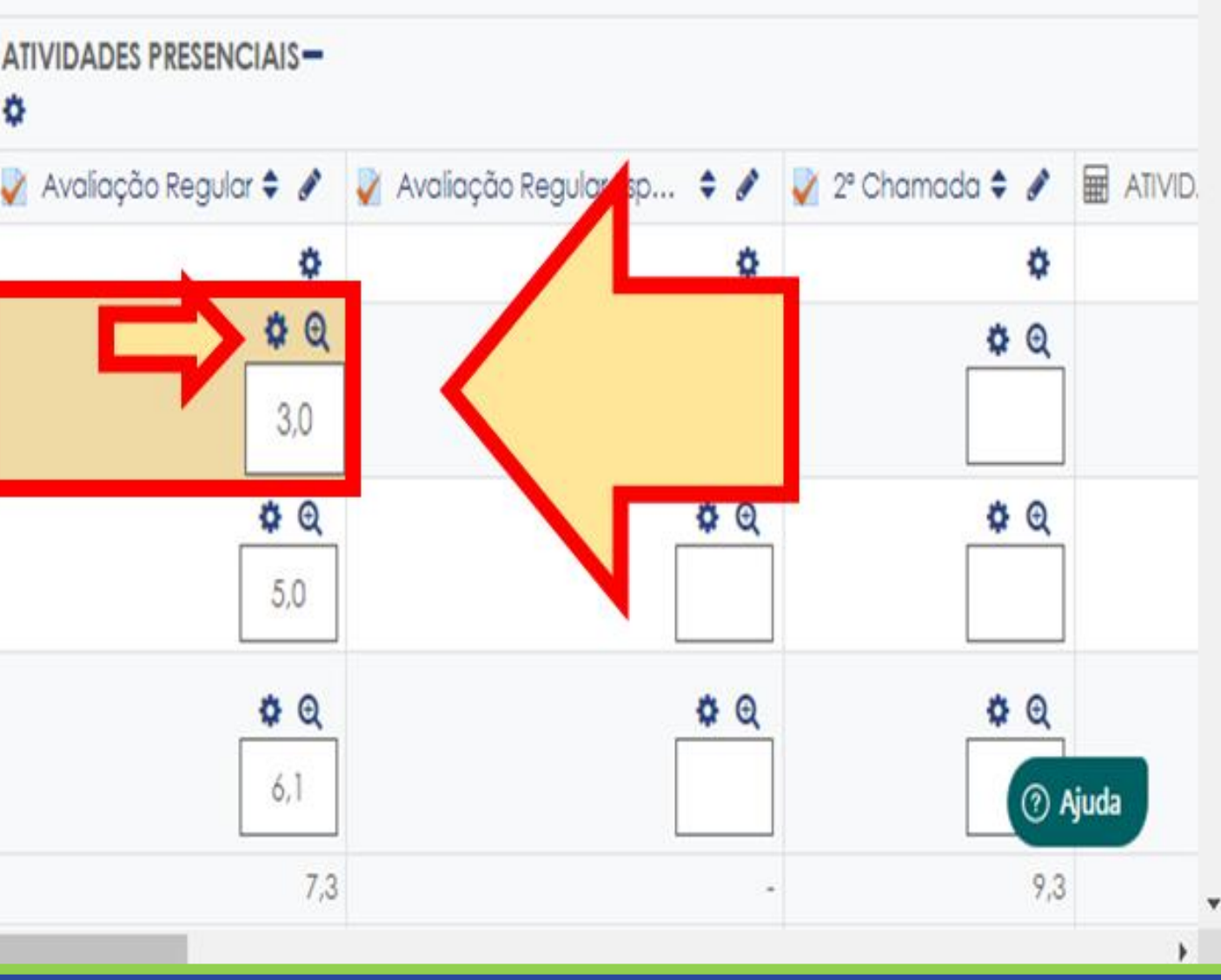

## PASSO 4:

Nesta tela, apague a nota que aparece no item "Nota final" (A) e retire a seleção do item "Sobreposto" (B).

| <ul> <li>tcn</li> <li>Participantes</li> <li>Emblemas</li> </ul> | SALA DE TESTES<br>Página inicial / Cursos / Administração Site / TESTES / tcn / No |                                               |  |  |
|------------------------------------------------------------------|------------------------------------------------------------------------------------|-----------------------------------------------|--|--|
| Competências                                                     | Editar nota                                                                        |                                               |  |  |
| 🗅 Início                                                         | Usuário                                                                            | MARIA Irene Aguiar                            |  |  |
| Unidade 1 -<br>27/08/2022 a<br>04/09/2022                        | Nome do Item                                                                       | Avaliação Regular<br>Sobreposto 🕑             |  |  |
| D Unic<br>03/0<br>11/0                                           | Nota final                                                                         | 3,0                                           |  |  |
| Unidade 3 -<br>10/09/2022 a<br>18/09/2022                        |                                                                                    | <ul> <li>Excluídos</li> <li>Oculto</li> </ul> |  |  |
| 🗅 Avaliações                                                     | <ul> <li>Oculto até</li> </ul>                                                     |                                               |  |  |

#### PASSO A PASSO

#### Notas / Notas / Editar / Editar nota

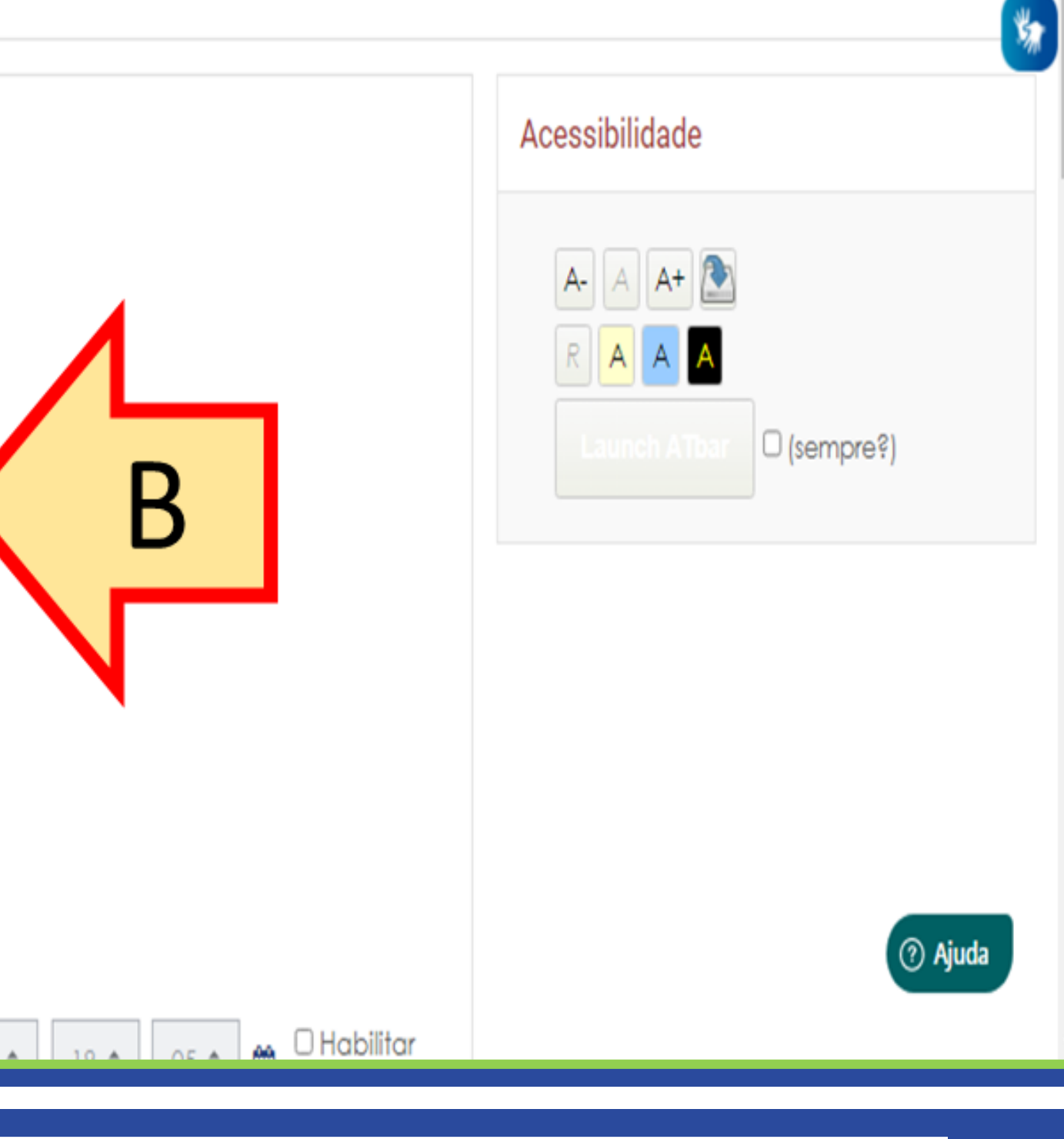

## PASSO 5:

Role a página para baixo e clique em "Salvar mudanças"

| ration 🔁                   | Travado 😧                           |
|----------------------------|-------------------------------------|
| Participantes              | Travar depois de 4 🛔 janeiro 🛔 2023 |
| Emblemas                   |                                     |
| 🗹 Competências             | Feedback 🛛 🕽 A 🕶 B I 🗮 🔅            |
| III Notas                  |                                     |
| 🗅 Início                   |                                     |
| D Unidade 1 -              |                                     |
| 04/09/2022                 |                                     |
| D Unidade 2 -              |                                     |
| 11/09/2022 a               |                                     |
| D Unidade 3 -              |                                     |
| 10/09/2022 a<br>18/09/2022 | Salvar mudanças Cancelar            |
| 🗅 Avaliações               |                                     |
|                            |                                     |

#### PASSO A PASSO

| <ul> <li>2023 ♀</li> <li>18 ♀</li> <li>05 ♀</li> <li>Habilitar</li> </ul> |          |
|---------------------------------------------------------------------------|----------|
| I I I I I I I I I I I I I I I I I I I                                     |          |
|                                                                           |          |
| Cancelar                                                                  | (? Ajuda |

OBS: NÃO se deve lançar, em hipótese nenhuma, notas em item que aparecem com os ícones: nem x

Estes são itens que possuem fórmulas para os cálculos e, sempre que alguém lança uma nota sobre eles, o cálculo automático trava e prevalece a nota que ali foi lançada, o que pode gerar inconsistências nas notas.

| ≠ T2                                   | ·                                        |                              |                           |                     |                         |                    |
|----------------------------------------|------------------------------------------|------------------------------|---------------------------|---------------------|-------------------------|--------------------|
| Participantes                          | -                                        |                              |                           | EXAME FINAL-        |                         |                    |
| E.c.u                                  | Nome / Sobrenome *                       | 🗃 ATIVIDADES PRESENCIAIS 🕈 🖌 | 🕺 MÉDIA PARCIAL total 🕈 🖌 | Avaliação Final 🕈 🖌 | 🗑 EXAME FINAL total 🕈 🖌 | 🗃 Total do curso 🗘 |
| C Emblemas                             |                                          | 60                           | 0.0                       | -0                  |                         |                    |
| Competências                           |                                          |                              | 50×                       | 7                   |                         | _                  |
| III Notas                              |                                          | 3,0                          | 0,0                       | -0,                 |                         |                    |
| Mural da Disciplina                    |                                          | 0,0                          | 0,0                       | -0,                 |                         |                    |
| UNIDADE 1 - De 19/09<br>a 27/09/2020   |                                          | 1,0                          | 0,0                       | 2,0 <b>Q</b> ,      | 2,0                     |                    |
| D UNIDADE 2 - 26/09 a                  | u la la la la la la la la la la la la la | 7.0                          | 0.0                       | 10.0 <b>Q</b>       | 10.0                    |                    |
| Po UNIDADE 2 - De 02/10                |                                          | 4.0                          | 0.0                       | 5.5 <b>Q</b>        | 5.5                     |                    |
| a 11/10/2020                           |                                          | 0.0                          | 0.0                       | -Q                  | -                       |                    |
| UNIDADE 4 - De 10/10<br>a 25/10/2020   | Goes                                     | 5,0                          | 0.0                       | 4.0 <b>Q</b>        | 4.0                     |                    |
| C UNIDADE 5 - De 24/10<br>a 01/11/2020 |                                          | 90                           | 00                        | ۹.                  |                         |                    |
|                                        | <ul> <li>Média geral</li> </ul>          | 2,7                          | 0,0                       | 5,7                 | 5,7                     |                    |

PASSO A PASSO

# npdq

Nucleo de Produção de Recursos **D**idáticos e **A**udiovisuais

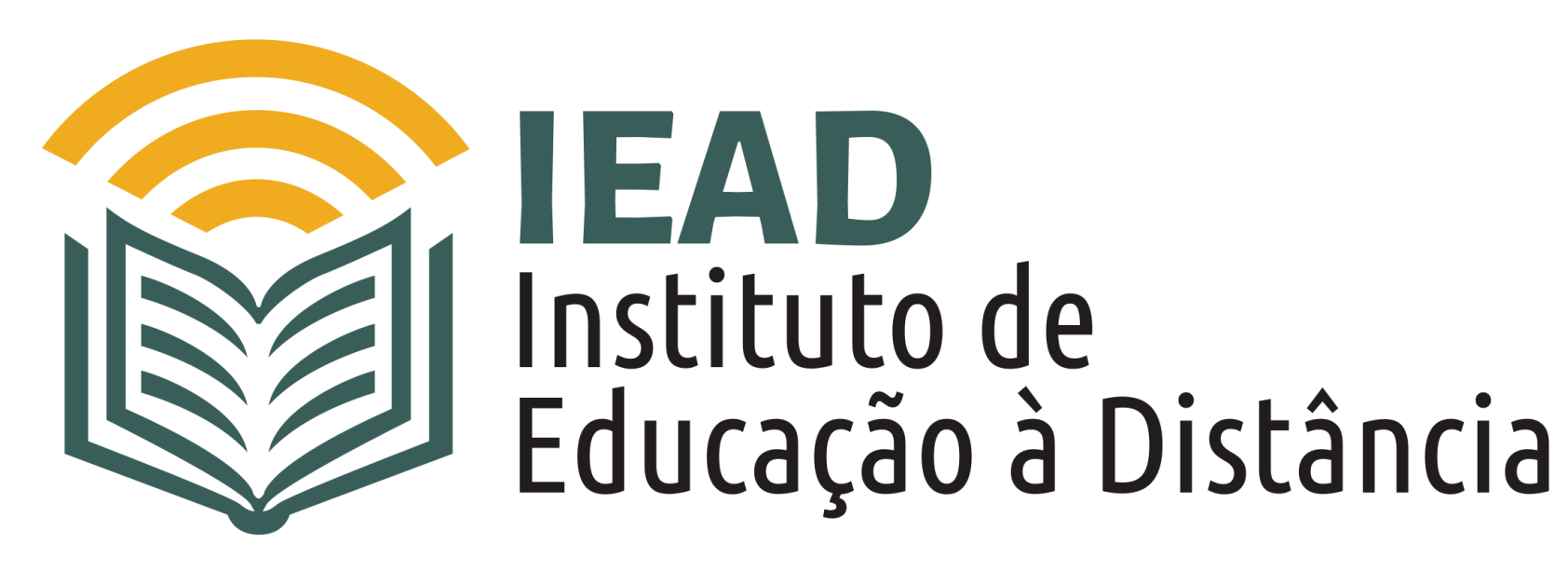

TUTORIAL

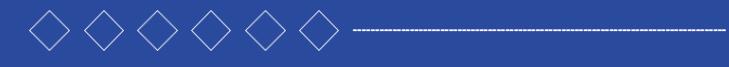

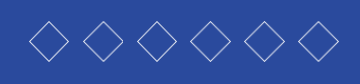

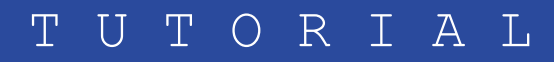